# DT-504B

Test Equipment Depot - 800.517.8431 - 99 Washington Street Melrose, MA 02176 TestEquipmentDepot.com

## QUADRUPLE VIDEO / AUDIO ENCODER WITH MULTIPLEXER AND COFDM OUTPUT

QUICK CONFIGURATION GUIDE

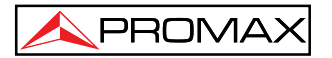

- 0 DG0089 -

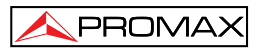

# QUICK CONFIGURATION GUIDE

# DT-504B

## **1 INTRODUCTION**

The **DT-504B** is a module able to generate a single transport stream in **COFDM** format from several audio / video (A/V) analogue signals.

It has 4 Audio / Video analogue inputs. Each A/V input has three **RCA** connectors, one for video signal (**VIDEO**) and two more for audio (right and left audio).

Each **A/V** input is coded by means of the **MPEG-2** compression system. Then the resulting signals are processed by a multiplexer that brings together all in one **TS**. This TS is serialized into **DVB-ASI** format and modulated in a **DVB-T** output signal.

Subsequently, the **DVB-T** output signal can be inserted into a television network with the advantages of robustness and high quality that digital technologies offers.

| DT-504B | -S3-M1 |  |
|---------|--------|--|
|         |        |  |
|         |        |  |
|         |        |  |
|         |        |  |

Figure 1.- DT-504B Configuration.

At the bottom, the screen shows the Transport Stream (**TS**) Status, the **bitrate** used in kilobit per second and the percentage of bitrate used relative to total available.

The **DT-504B** module adjusts the compression rate to the total bitrate available, using the modulation parameters.

# 1.1 SPECIFICATIONS

| A/V inputs<br>Type<br>Connector                                                                                                    | <ul><li>4 independent A/V inputs.</li><li>3 RCA-Female connectors for each input.</li><li>1 connector (yellow) Composite video.</li><li>1 connector (white) Audio L.</li><li>1 connector (red) Audio R.</li></ul> |
|----------------------------------------------------------------------------------------------------|----------------------------------------------------------------------------------------------------|
| Video<br>Format<br>Level<br>Impedance                                                                                               | PAL, NTSC.<br>1 Vpp.<br>75 Ω.                                                                                                    |
| Audio<br>Mode<br>Level<br>Impedance<br>Bandwidth                                                                                    | Selectable Stereo / Mono / Dual / Joint Stereo.<br>0.5 Vpp or 1.0 Vpp (selectable).<br>10 kΩ.<br>20 Hz to 20 kHz.                                                                                                 |
| MPEG-2 Encoder<br>Video/Audio encoding<br>Format<br>Video Bitrate<br>Audio bitrate<br>Editable parameters<br>Available measurements | MPEG-2.<br>According to DVB-T modulation parameters.<br>From 32 to 384 kbps selectable.<br>Service Name, Service ID, Video PID, Audio PID,<br>PMT PID.<br>Total bitrate.                                          |
| Multiplexor<br>Editable parameters                                                                                                  | Network name, NID, NID Original, TS ID.                                                                                                    |
| DVB-T modulator<br>FFT Mode<br>Channel BW<br>Guard Interval<br>Code Rate<br>Constellation<br>Spectral Inv.                          | 2k, 8k.<br>6 MHz <sup>(1)</sup> , 7 MHz, 8 MHz.<br>1/4, 1/8, 1/16, 1/32.<br>1/2, 2/3, 3/4, 5/6, 7/8.<br>QPSK, 16-QAM, 64-QAM.<br>ON, OFF.                                                                         |

<sup>&</sup>lt;sup>(1)</sup>Option on request.

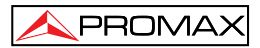

| RF Output (DVB-T)<br>Type<br>Connector<br>Frequency margin | 1 multiplex DVB-T.<br>75 $\Omega$ F-Type, Female.<br>Adjustable frequency between 474 and 875 MHz,<br>1 Hz step. (see Options for VHF band output). |
|------------------------------------------------------------|----------------------------------------------------------------------------------------------------|
| Power level (average)<br>Frequency stability               | 89 dBµV approx., without attenuation.<br>Variable attenuation from 0 to 33dB approx.,<br>1 dB step.<br>10 ppm.                                      |
| MER<br>Phase noise SSB                                     | > 37 dB.<br>-87 dBc/Hz @ 2 kHz.                                                                                                    |
| Configuration                                              | Through the <b>DT-800</b> Control Module in local ( $(P_{C})$ , $(S_{CD}, DT, S_{CD})$ )                                                            |
| Power supply<br>Connector                                  | Via the <b>DT-800</b> Control and Power module.<br>JST B08P-XL-HDS (Connecting Cable supplied with the DT-800 module).                              |
| Voltage and highest<br>Consumption                         | +12V 0,99 A;<br>+5 V 0,67 A.                                                                                                    |
| Operating environmenta                                     | l conditions                                                                                                    |
| Altitude<br>Temperature range<br>Max. Relative humidity    | Up to 2000 m.<br>From 5 °C to 50 °C.<br>80 % (up to 31 °C), decreasing lineally up to<br>20 % at 50 °C.                                             |
| Mechanical features                                        |                                                                                                    |
| Dimensions<br>Weight<br>Mounting                           | W. 50 x H. 262 x D. 230 mm.<br>1.17 kg.<br>Using DT-900 rack/wall mounting frame.                                                                   |
| Included accessories                                       |                                                                                                    |
| 1 x CC024                                                  | BNC/BNC Cable 25 cm.                                                                                                    |
| 4 x 0 C06718                                               | Connector Adapt Aero BNC-H/RCA-M                                                                                                    |
| 1 x 0 MI1714                                               | Instruction for assembly and connection.                                                                                                    |
| 1 x 0 MI1934                                               | Menu Tree.                                                                                                    |
| 1 x 0 DG0089                                               | Quick configuration guide.                                                                                                    |

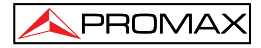

| Options<br>DT-504B-V<br>Output frequency | VHF option.<br>From 170 to 650 MHz.                                      |  |  |
|------------------------------------------|--------------------------------------------------------------------------|--|--|
| DT-504B-S                                | ASI option.                                                              |  |  |
| Type<br>Connector<br>Packets             | 1 ASI-TS output.<br>BNC female, 75 Ω.<br>TS Packets of 188 bytes length. |  |  |
|                                          |                                                                          |  |  |

| DT-504B-CO01S     | 6 MHz option.  |
|-------------------|----------------|
| Channel Bandwidth | 6, 7 and 8 MHz |

#### Minimal configuration needed

| 1 x DT-800 | Power and Control Module                           |  |
|------------|----------------------------------------------------|--|
| 1 x DT-900 | Sub-rack framework to install in a rack or on a $$ |  |
|            | wall.                                              |  |

#### **RECOMMENDATIONS ABOUT THE PACKING**

It is recommended to keep all the packing material in order to return the equipment, if necessary, to the Technical Service.

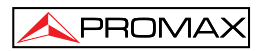

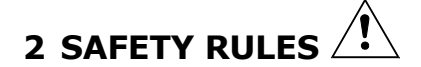

#### 2.1 General

- \* The safety could not be assured if the instructions for use are not closely followed.
- \* Use only with other DT series modules and for power supply and Control those indicated at the Specifications.
- Remember that voltages higher than 70 V DC or 33 V AC rms are dangerous.
- \* Use this instrument under the **specified environmental conditions**.
- \* The user is not allowed to perform changes inside the equipment. Any change on the equipment must be done exclusively by specialized staff.
- \* Do not obstruct the ventilation system of the equipment.
- \* Use appropriate low-level radiation cables for input / output signals, especially on high level signals.
- \* Follow the **cleaning instructions** described in the Maintenance paragraph.
- \* Symbols related with safety:

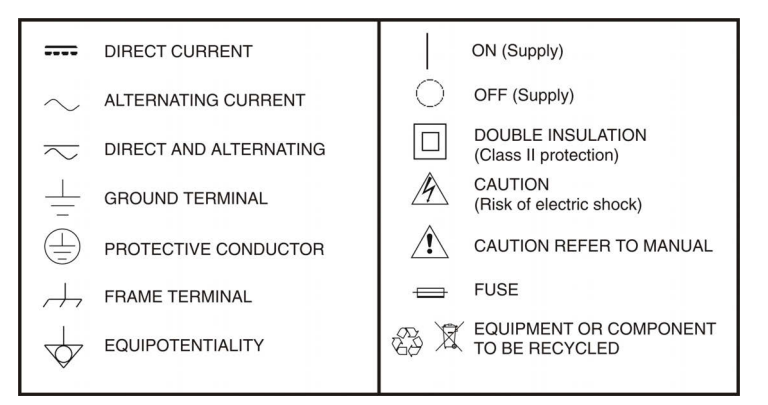

#### 2.2 Maintenance

#### 2.2.1 Cleaning Recommendations

#### CAUTION

To clean the cover, take care the instrument is disconnected.

#### CAUTION

Do not use scented hydrocarbons or chlorized solvents. Such products may attack the plastics used in the construction of the cover.

The cover should be cleaned by means of a light solution of detergent and water applied with a soft cloth.

Dry thoroughly before using the system again.

#### CAUTION

Do not use for the cleaning of the front panel and particularly the viewfinders, alcohol or its derivatives, these products can attack the mechanical properties of the materials and diminish their useful time of life.

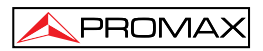

### **3** NAVIGATION AND EDITION OF VALUES

#### 3.1 Control Module

The **DT-800** control module configures the **DT-504B** module:

- After assembling and connecting, turn on the DT-800. After scanning, check the DT-504B module appears in the list of modules shown on the screen.
- 2.- Press ENTER to get into the **Password** option and enter the access password (password by default "2008"). If the password is right you will access to the configuration menu.
- **3.-** Use **RIGHT** or **LEFT** to move among modules, until finding the **DT-504B**. The LED **"Program**" of the **DT-504B** module should be flickering when the module appears on screen.
- **4.-** Press **ENTER** to get into the configuration option of the **DT-504B**.

For more information, refer to the manual supplied with the  $\ensuremath{\text{DT-800}}$  unit control.

#### 3.2 Navigating through the configuration menu

- Press the **LEFT** or **RIGHT** key to move between menu options.
- To get into a menu option, press the ENTER or DOWN key.
- To validate a change and exit, press the **ENTER** key.
- To exit without validating press the  $\textbf{ESCAPE}^{\texttt{ESC}}$  key.

#### 3.3 Editing a numeric field

**1.-** Press the **ENTER** key to get into a menu option.

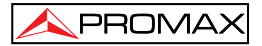

Press the **RIGHT** or **LEFT** key to move the cursor between digits. At the right of the screen, a number shows in what position the cursor is (units, tens, hundreds or thousands).

**3.-** To change a digit press the **UP**  $\bigtriangleup$  or **DOWN**  $\bigtriangledown$  key.

**4.-** After editing the numeric field, press the **ENTER** key to confirm and exit the option.

| WARNING!                                               |             |
|--------------------------------------------------------|-------------|
| To VALIDATE a change you should press the ENTER        | or UP       |
| key. If you press the ESCAPE key, the change accepted. | will not be |

#### 3.4 Editing a text field

- **1.-** Press the **ENTER** key to get into a menu option.
- 2.- At the right of the screen, there is a letter and a number. The number means the position of the character in the word you are editing. The letter next to the number means the type of character you are using ("A" for capital letters, "a" for small letters, "@" for symbols and "1" for numbers).
- **3.-** Press the **RIGHT** or **LEFT** key to move between characters in the word. To delete a character press the **RIGHT** or **LEFT** key for one second.
- 4.- To change a character, press the UP △ or DOWN ♥ key. To change the type of character (capital letters, small letters, symbols or numbers) press the UP △ or DOWN ♥ key for one second.
- **5.-** After editing the word, press the **ENTER** key to validate the word and exit the option.

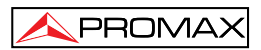

# **4 DT-504B CONFIGURATION**

The main menu of the **DT-504B** module allows you to configure each one of the elements that make-up the module. The main menu has the following options:

- ENCODER1
- ENCODER2
- ENCODER3
- ENCODER4
- MULTIPLEXER
- MODULATOR
- SAVE
- FIRMWARE VERSION

Next, each option is explained in detail.

#### 4.1 ENCODER

The **DT-504B** module has 4 encoders to digitize the signal. Each encoder, numbered from 1 to 4, has its own configuration menu but the options are the same for each module. Next, the menu options of an encoder are explained:

#### Service Name.

Allows you to assign a name to the Audio / Video service that is being digitized by the encoder. It is a text field.

#### - Service ID.

Allows you to edit the service identifier that is being digitized. It is a numeric field.

#### Video Status.

Allows you to enable or disable the video component of the signal that is being digitized.

#### Video PID.

Allows you to edit the packet identifier of the video component in the transport stream. It is a numeric field.

#### Audio PID.

Allows you to edit the packet identifier of the audio component in the transport stream. It is a numeric field.

#### - PMT PID.

Allows you to edit the packet identifier of the PMT (Program Map Table). The PMT describes what PIDs have the most important details. It is a numeric field.

#### Bitrate.

Allows you to know how many signal bitrate (in kilobits per second) is being transmitted (audio+video+additional data). It is an "only read" field.

#### Audio Bitrate.

Allows you to select the bitrate (in kilobits per second) of the audio codified signal. Available values are between 32 and 384 kbits/s.

#### - Audio Sensitivity.

Allows you to select the maximum level of audio input. Available values are 0,5 Vpp and 1 Vpp.

#### - Audio Mode.

Allows you to select the audio output. Available options are Stereo, Mono, Dual and Joint Stereo.

#### Aspect ratio.

Allows you to change the aspect ratio of the output image. Available options are 4:3 and 16:9.

#### Video std.

Allows you to select the television broadcasting system of the input signal. Available options are PAL or NTSC.

#### - Service Type.

Allows you to select the service type that is being digitized. Available options are Digital TV or Digital Radio.

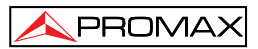

#### 4.2 MULTIPLEXER

Multiplexer configuration options are:

#### - Network Name.

Allows you to assign a name to the network distribution. It is a text field.

#### - Network ID.

Allows you to edit the identifier number of the network where the signal is distributed. It is a numeric field.

#### - Orig. Net. ID.

Allows you to edit the number that identifies the original network. It is a numeric field.

#### TS ID.

Allows you to edit the number that identifies the transport stream. It is a numeric field.

#### 4.3 MODULATOR

Modulator configuration options are:

#### - Frequency.

Allows you to edit the frequency of the output signal. It is a numeric field.

#### - Attenuation.

Allows you to adjust the power level of the output signal (in dB). It is a numeric field.

#### - FFT Mode.

It is the transmitting mode of the signal. Select among available values (2 K or 8 K).

#### - Guard Interval.

It is the security margin used to ensure that distinct transmissions do not interfere with one another. Select among available values (1/4, 1/8, 1/16, 1/32).

#### - Constellation.

It is the constellation used to modulate and transmit the signal. Select among available values (QPSK, 16-QAM, 64-QAM).

#### - Code Rate.

Select the suitable code rate. Select among available values (1/2, 2/3, 3/4, 5/6, 7/8).

#### - Channel BW.

It is the bandwidth of the channel. Select among available values (7 and 8 MHz; 6 MHz option on request).

#### 4.4 Another Options:

- Save.

Stores all changes made and validated.

Press ENTER to CONFIRM you want save changes.

#### WARNING!

If you do not save the changes made, you will lose them after turning off the control module!

Firmware Version.
Shows the firmware version of the module.

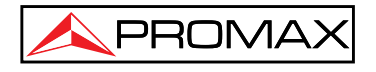

PROMAX ELECTRONICA, S. L.